## 令和4年度保育士協議会 年会費オンライン決済方法

\*領収書は発行されませんので必要な方は会計までお知 らせください。

\*クレジットカード決済の際明細の表記は

**ST\*MEMBERPAY**と表記されます。ただし、カード会社 システムの仕様によって異なる表記(オンライン決済や Online Payment、ST\* カブシキガイシャグルト)がされ る場合もあります。

\*支払い間違い等ありましたら、会計までご連絡ください。

# スマートフォンを活用した方法

①QRコードを読み込む

正会員用

非常勤会員用

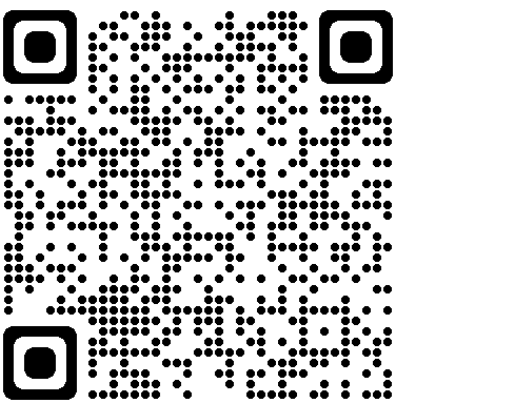

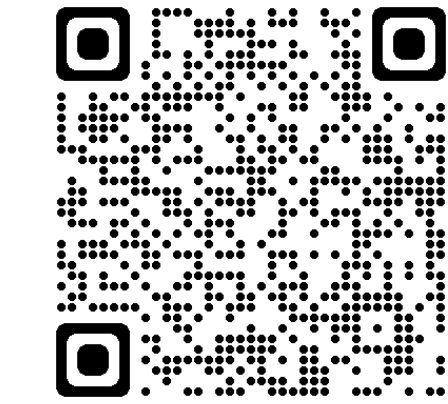

### ②読み込むと下のようなページが開きます ゲスト購入をクリックします

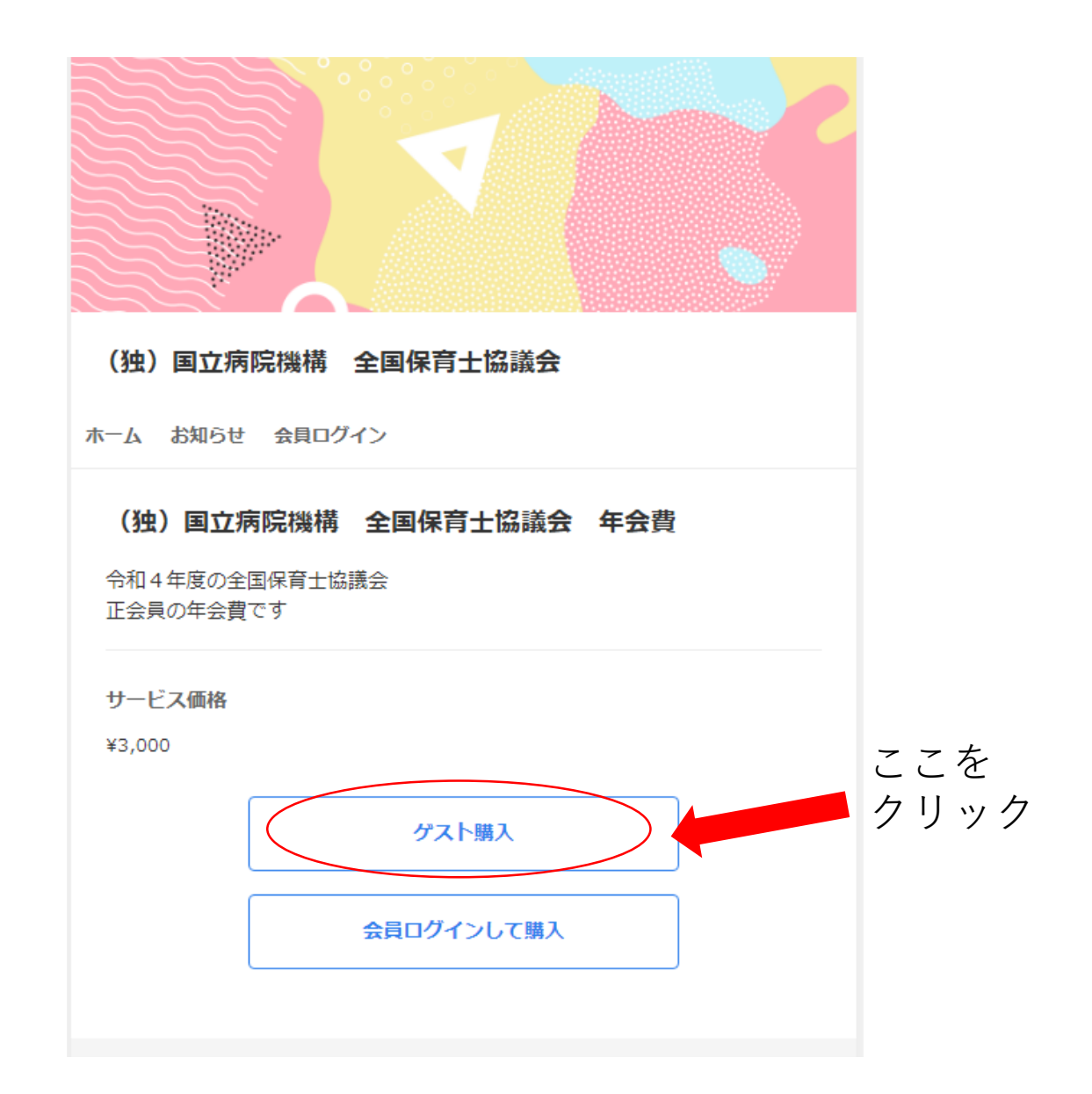

#### (独) 国立病院機構 全国保育士協議会 年会費 ②左のページが表示されたら 令和4年度の全国保育+協議会 正会員の年会費です 氏名・病院名 サービス価格 ¥3,000 ゲスト購入 お名前 必須 お名前を入力 (2)ゲスト購入 メールアドレス 必須 ルアドレスを入力 お名前 必須 入力したメールアドレスにサービスの内容をお送りします。 入力の間違いがあるとメールが届きません。 お名前を入力 $(\mathbf{3})$ 〇 クレジットカード決済 メールアドレス 必須 カード番号 必須 VISA 🌔 🚥 有効期限 必須 01/23 セキュリティコード 必須 123 000 ) PavPal支払い ○ コンビニ・ペイジー支払い 料金 サービス価格 ¥3,000 ご請求額 (税込) ¥3,000 購入する 利用規約・プライバシーポリシーに合意した上で購入をお願いします。 過去にこのサイトで会員登録を行った場合は、会員ログインして購入をお願い します。

会員ログイン

メールアドレスを入 力してください ←この欄に<u>氏名・病院名</u> メールアドレスを入力 入力したメールアドレスにサービスの内容をお送りします。 入力の間違いがあるとメールが届きません。 ③決済方法の選択 ・クレジットカード (VISA、mastercard、AMEX) ・コンビニ・ペイジー決済 PavPal (JCBのクレジットカードを使用 される方はこちらです)

### ★クレジットカード払いの場合

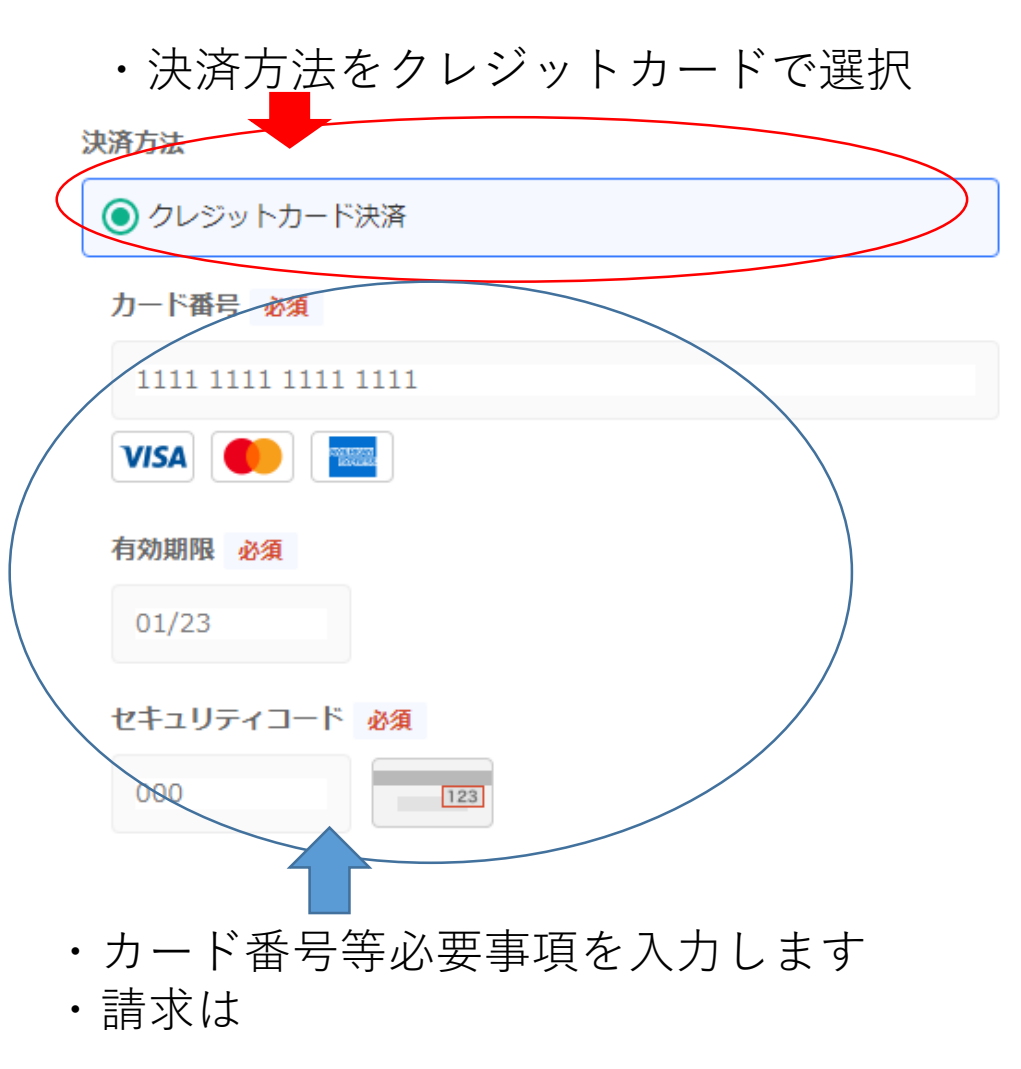

### ★PayPalの場合

決済方法

| ● クレジットカード決済        |   |
|---------------------|---|
| 力一下番号必須             |   |
| 1111 1111 1111 1111 |   |
| VISA 🚺              |   |
| 有効期限 必須             |   |
| 01/23               |   |
| セキュリティコード 必須        |   |
| 000                 |   |
|                     |   |
| PayPal支払い           | > |
| ○ コンビニ・ペイジー支ジ       |   |
| ・PayPal支払いを選択       |   |

| <br>デビッ                        | ットカードまたはクレ<br>Powered by <b>PayPal</b> | ジットカード |
|--------------------------------|----------------------------------------|--------|
|                                | PayPal                                 |        |
| こ前求額 (税込)                      |                                        | ¥900   |
| サービス価格                         |                                        | ¥900   |
| 料金                             |                                        |        |
| <ul> <li>コンビニ・ペイジージ</li> </ul> | 支払い                                    | /      |
| ● PayPal支払い                    |                                        |        |
| ○ クレジットカード決                    | 済                                      |        |
| 決済方法                           |                                        |        |

・PayPalを選択するとこのような 表示がされます ・初めてPayPalを利用される方は 新規登録が必要となります \*初めて利用される場合 ①PayPalをクリックします

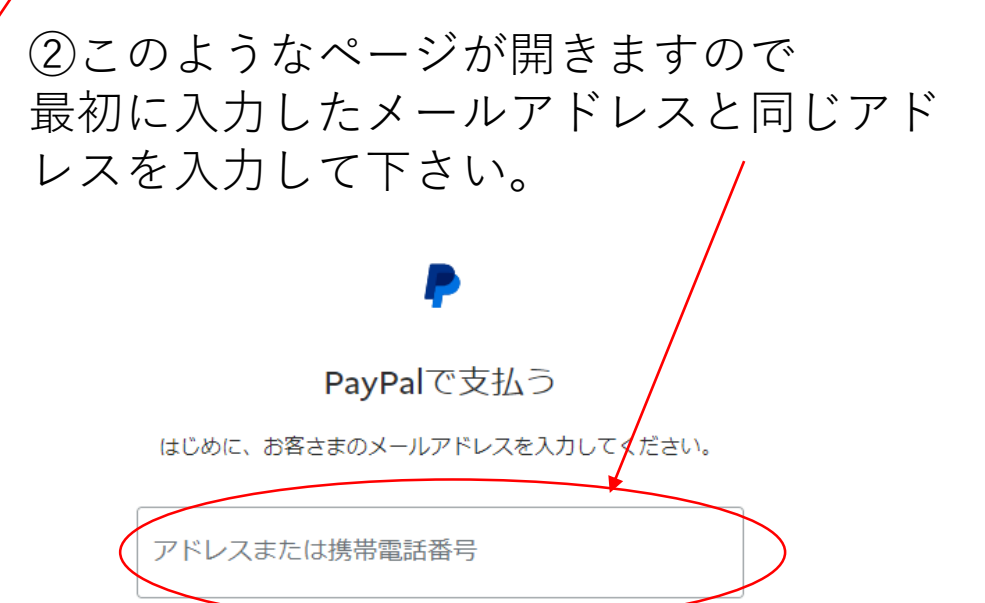

次へ

メールアドレスを忘れた場合

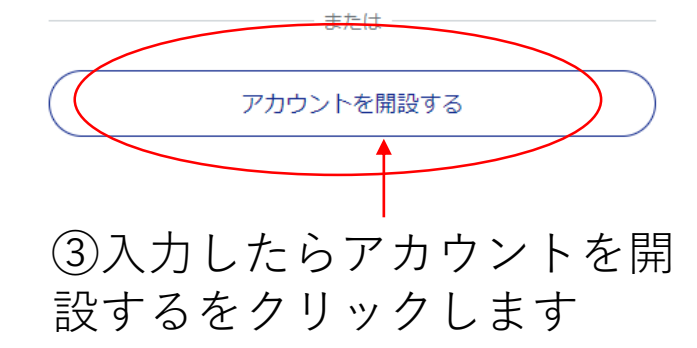

売り手からのメッセージ ます (独) 国立病院機構 全国保育士協議会 サービス購入承認 銀行またはカードで支払う PayPalでは、お客さまの支払い情報が売り手に開示されること はありません。 国/地域 日本 ります。 カード 銀行 メール 🎫 📟 🌆 VISA 🔜 🥌 パスワードを入力 カード番号 生年月日 有効期限 セキュリティコード 国籍 日本 姓 名 電話のタイプ 電話番号 モバイル +81 守していることを宣言します 請求先住所 郵便番号 以下のボタンをクリックすることで 都道府県 市区町村 承認の取り下げを行うことができます。 番地

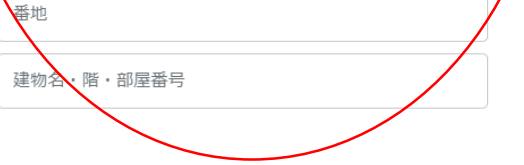

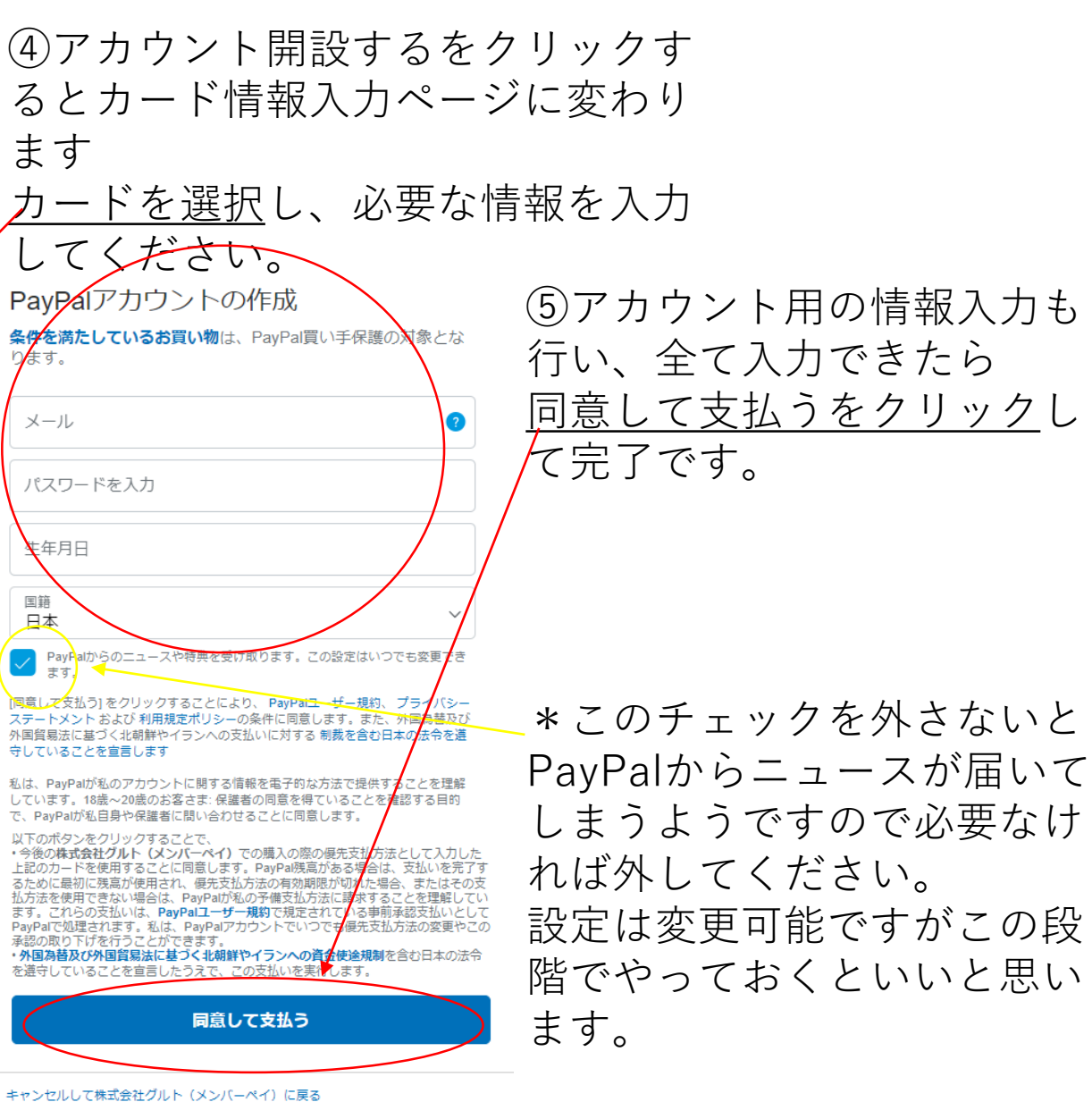

© 1999 - 2022 🔒 日本語 ~

PayPal Pte. Ltd.はシンガポール法人であり、日本国金融庁に(1)資金移動業者(関東 財務局長第00026号)および(2)前払式支払手段第三者型発行者(関東財務局長第 00705号)として登録されています。

条件 プライバシー

★コンビニ・ペイジー決済の場合 ①コンビニ・ペイジー支払いを選択し、 購入するをクリックします。

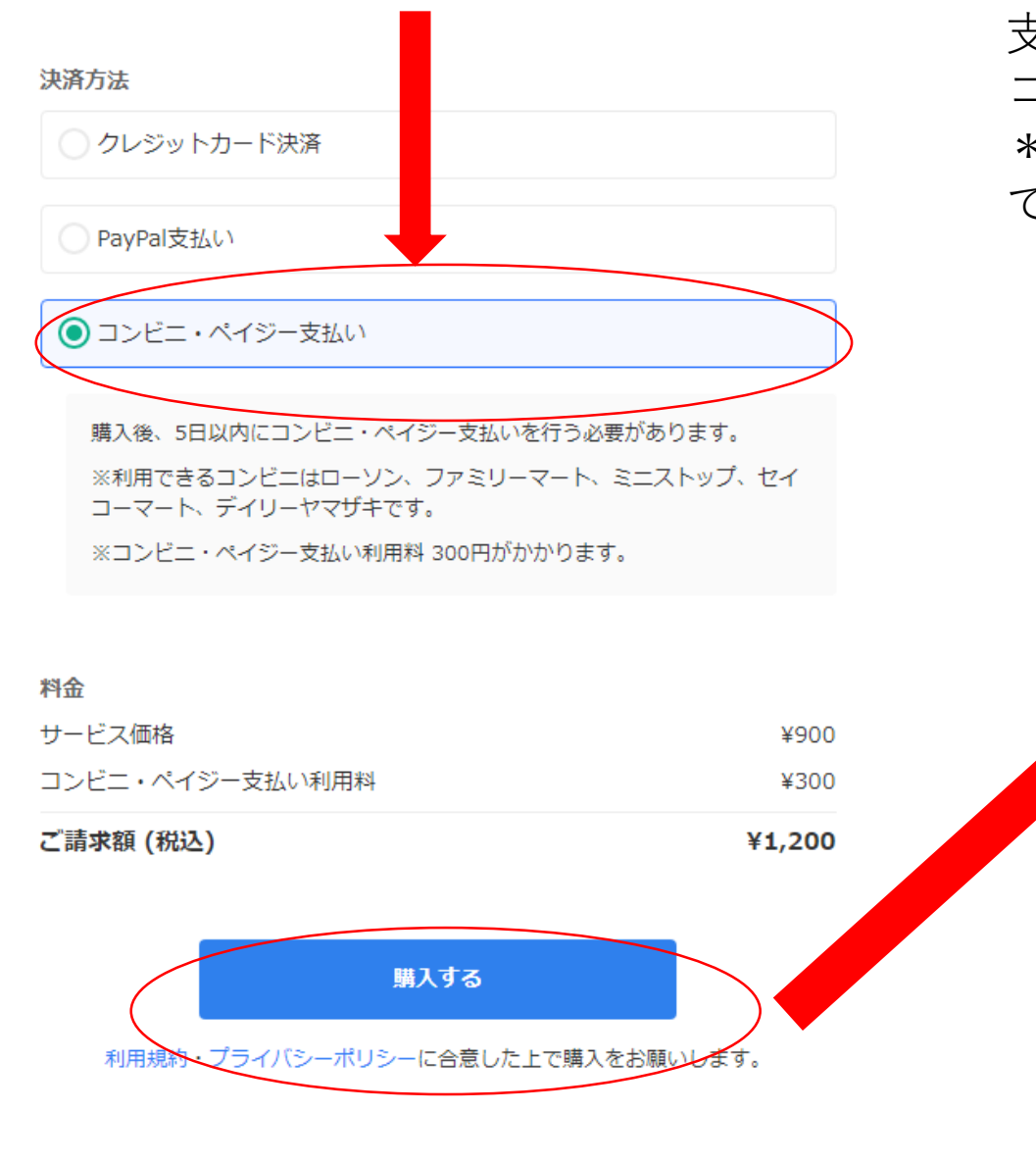

| ②購入するをクリックすると支払い                                        | 方法のリンクが表示                     |
|---------------------------------------------------------|-------------------------------|
| されます。                                                   |                               |
| コンビニ・ペイジー支払いリン                                          | <b>ク</b> をクリックします。            |
| 支払い方法の選択のページが開きま                                        | すので、利用される                     |
| コンビニ等を選択してください。                                         |                               |
| *コンビニでのお支払方法は選択す                                        | ると表示されますの                     |
| でそちらをご確認ください。                                           | *入力したメールアドレスに                 |
|                                                         | もリンクが添付されたメール                 |
| サービス購入が完了しました                                           | が届きますのでそちらでも可<br>能です。         |
| コンビニ・ペイジー支払いをお願いします<br><sub>支払期限</sub>                  | *購入してから5日以内のお                 |
| 2022/11/14 23:59<br>期限内に支払いをお願いします。支払いがなければ、自動で解約となります。 | 又払いをわ願い致しより。<br>日を過ぎると自動的にキャン |
| コンビニ・ペイジー支払いリンクを開く                                      | セルとなりますのでご注意下<br>さい。          |
| 購入した方へのメッセージ                                            | *利用できるコンビニは <b>ロー</b>         |
| 支払いが完了すると、購入した方へのメッセージが表示されます。                          | ソン・ファミリーマート・ミ                 |
| 決済内容                                                    | ニストップ・セイコーマー                  |
| サービス<br>(独)国立病院機構全国保育士協議会 年会費(非常勤会員)                    | ト・デイリーヤマザキです。                 |
| 決済金額                                                    | * コンビニ・ペイジー支払い                |
| ¥1200<br>サービス価格: ¥900                                   | は別途300円の手数料がかか                |
| コンビニ・ペイジー支払い利用料: ¥300                                   | ります(白己色明とかりま                  |
| 決済ID                                                    | うちう。 (日口見)にはうち                |
| 930715684539                                            | 9こ」「手下さい。)                    |